## Cleveland and EdChoice Scholarship Program Uploading Documents in the Income Verification Portal

1. Log into your OH/ID account.

 $\bigcirc$ hio

2. When accessing the system, please use a desktop or laptop computer. The system is not able to be used on a mobile device.

| 3. | Select the SITES & APPLICATIONS                                 | link from menu bar.                                         |                                                                                                   |            |
|----|-----------------------------------------------------------------|-------------------------------------------------------------|---------------------------------------------------------------------------------------------------|------------|
|    | ⊖OH ID                                                          | SECURITY DEVELOPERS HELP                                    | MANAGE OHID ACCOUNT                                                                               | <b>L</b> Q |
|    | DASHBOARD SITES & APPLICATIONS S                                | SECURITY LEVEL RECENT ACTIVITY DEVICES                      |                                                                                                   |            |
|    | My Sites & Applicatio                                           | ns                                                          |                                                                                                   |            |
|    | OH ID has opened a new tab within your browser. When yo         | u're finished, you can close this tab to go back.           |                                                                                                   |            |
|    | You have access to the sites and applications listed below. Cli | ick the "Go To Site" link under an app to open it. Click th | he star icon to make your favorite applications appear right on your Dashboard                    |            |
|    |                                                                 |                                                             |                                                                                                   |            |
|    | Ohio Education Directory System (OEDS) Scho                     | larship Income Verification Schol                           | larship Programs Secure Data Center                                                               |            |
|    | Directory of schools and districts                              | rship Income Verification EdChoi                            | ice, Cleveland, Jon Peterson, and Autism Access data warehouse and reports<br>Site 🗗 Go To Site 🗗 |            |

4. Next scroll through the application tiles to find the Scholarship Income Verification tile.

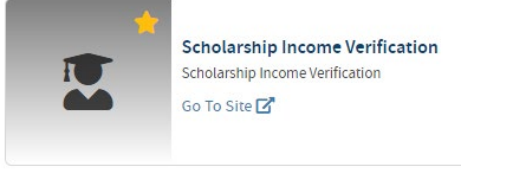

- 5. Click GO TO SITE C below the application tile to launch the site.
- 6. Next click <sup>C Go to Income Verification</sup> to begin entering data for Income Verification.
- 7. After all household members and household income are entered, income documentation must be uploaded for all income types that have been entered.
- 8. At the **Household Income** section, click the upload button **PO PO** for each row added. It is the first green button displaying a picture of a document located to the right of each row of household income entered.

## Cleveland and EdChoice Scholarship Program Uploading Documents in the Income Verification Portal

9. A dialogue box will open on the left-hand side of the screen. Click the **+**Add Documents button.

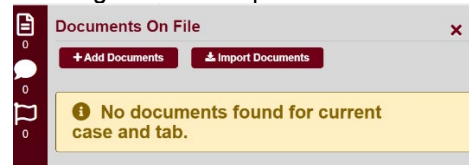

10. Select a Document Type based on the type of income that was entered.

| )  | Documents On File              | ×        |
|----|--------------------------------|----------|
|    | + Add Documents                |          |
|    | + Add Document(s)              |          |
| וי | Document Type                  |          |
|    |                                | × ~      |
|    | 1099 Form                      | <b>^</b> |
|    | Child Support Payment Proof    |          |
|    | Income Tax Return              | _        |
|    | Ohio BWC Correspondence        |          |
|    | Ohio JFS Correspondence        |          |
|    | Other Electronic Document      | -        |
|    | OWF/Food Stamp Proof           | •        |
|    | Pay stubs (four)               |          |
|    | Retirement Benefit Proof       |          |
|    | Social Security Correspondence |          |
|    | Unemployment Benefit Proof     | _        |
|    | W-2 Form                       |          |

11. Upload documents saved on your computer.

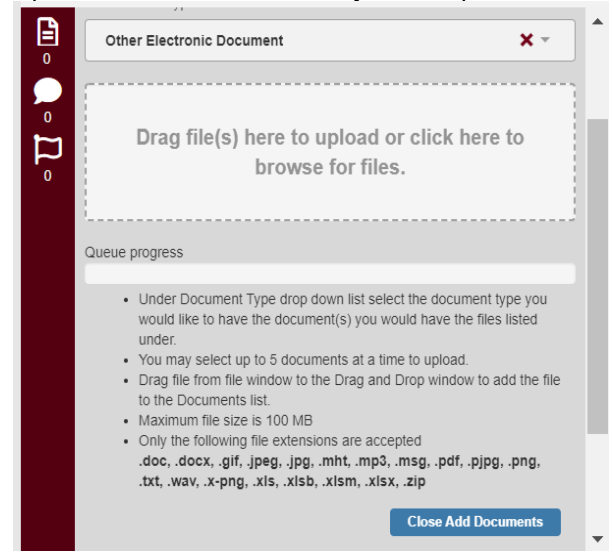

Please contact EdChoice and Cleveland scholarship programs at (877) 644-6338 or visit the website at <a href="http://education.ohio.gov/Topics/Other-Resources/Scholarships">http://education.ohio.gov/Topics/Other-Resources/Scholarships</a>.

## Cleveland and EdChoice Scholarship Program Uploading Documents in the Income Verification Portal

- 12. Click the **Close Add Documents** button at the bottom of the list to complete each upload.
- 13. Repeat steps until all income documents are added for each row of income entered.
- 14. This process is the same for **Household Deductions** which is the section just below **Household Income.**